allsynx。

# THEbenefitsHUB<sub>®</sub> LOGINS

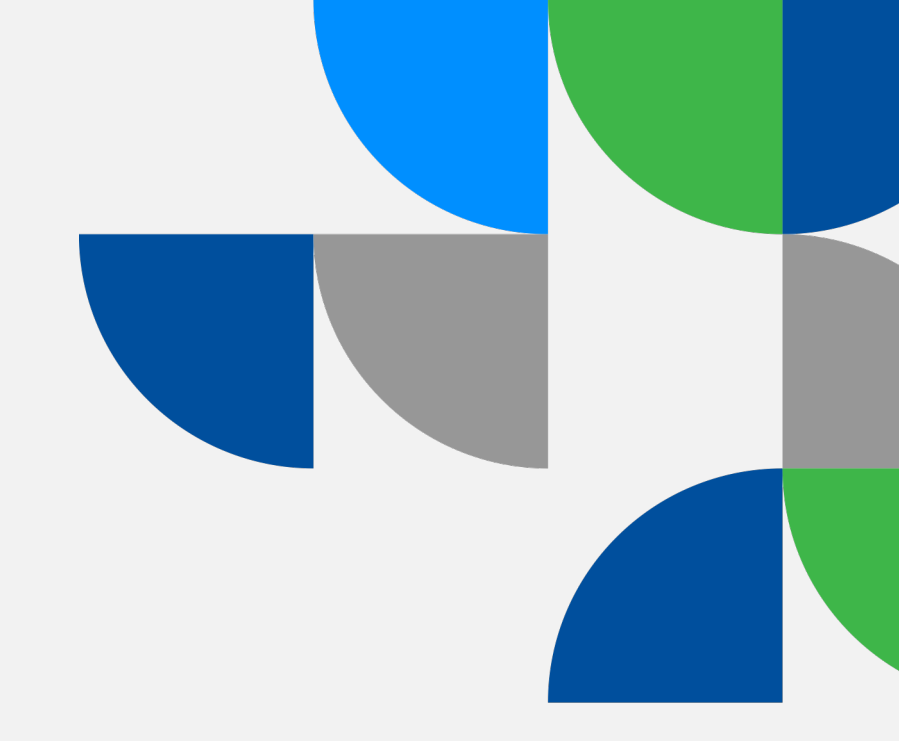

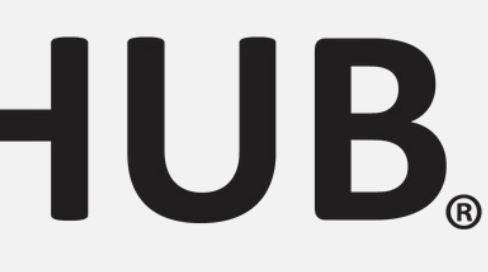

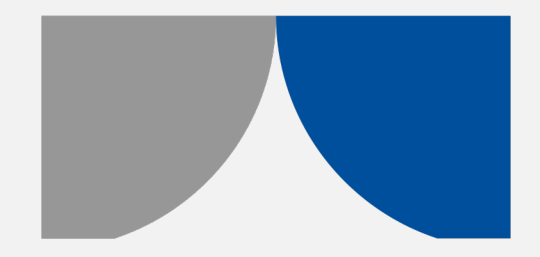

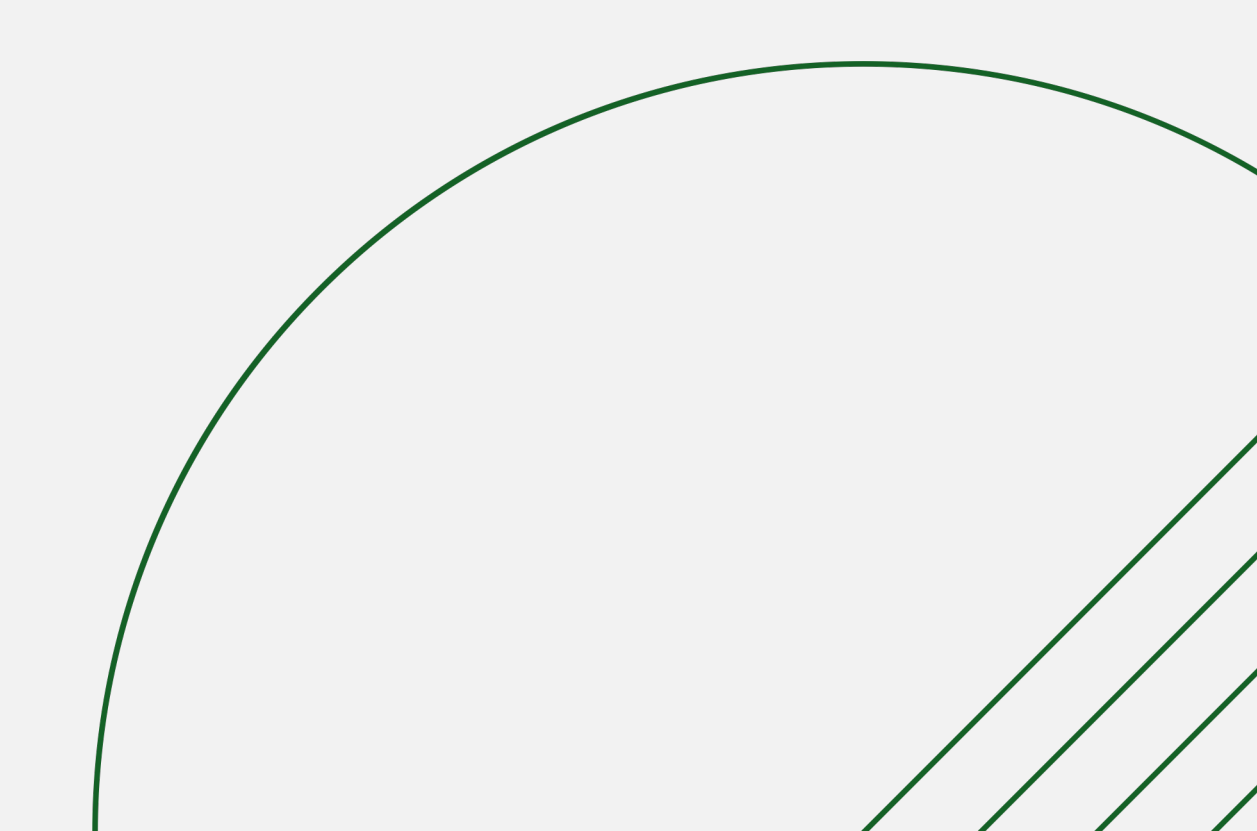

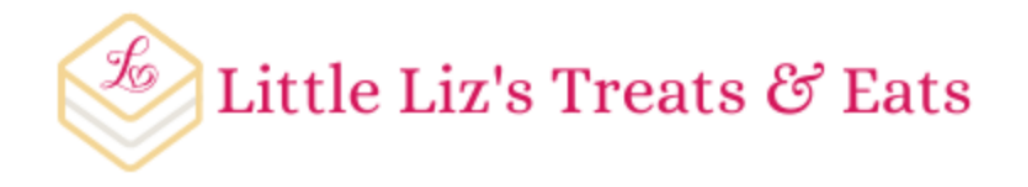

#### THEbenefitsHUB Login

| ✓ Employee<br>Company Administrator |            |  |
|-------------------------------------|------------|--|
| Last Name                           |            |  |
| Birth MM Birth DD                   | Birth YYYY |  |
| Last Four Digits of SSN             | Ś          |  |
|                                     |            |  |
| Login                               |            |  |

### To login as an administrator, we'll use the drop-down box to select Company Administrator from the list.

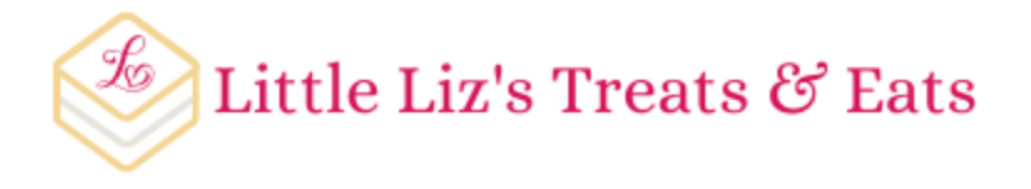

#### THEbenefitsHUB Login

You'll enter in your normal Company Administrator login credentials here to login to THEbenefitsHUB!

| Company Administrator | `` |
|-----------------------|----|
| Username              |    |
| Password              | ð  |
| Login                 |    |
| Test Employee?        |    |
| λ                     |    |

Working with test employees? The link on this page takes you to the **Test Employee** login page which allows you to bypass the extra verification steps that employees have.

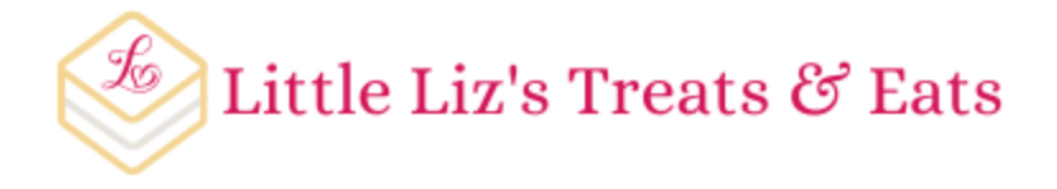

#### THEbenefitsHUB Login

| Employee                | ~          |
|-------------------------|------------|
|                         |            |
| Last Name               |            |
| Birth MM Birth DD       | Birth YYYY |
| Last Four Digits of SSN | Ø          |
| Login                   |            |

Employees will have to go through two sets of verifications to ensure that they are who they say they are. The first is to check that they're an active user within the company. Employees will enter in their Last Name, Date of Birth, and Last Four Digits of their Social Security Number (SSN).

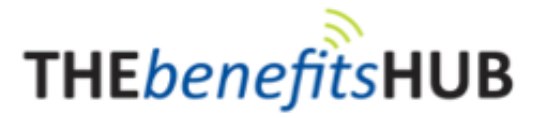

#### Additional Security Verification

Based on information in the employee's profile, they can choose from receiving ✓ Text Security Code Email Security Code a text message, email, phone call, or asking an administrator for a security code. To ask the administrator for a code, they'll see a page that includes a contact number as listed for the company as well as times of operation that they can receive login assistance.

Please select which method you would like to receive your security code.

Call me with Security Code Ask Admin for Security Code Iext \*\*\*-\*\*\*-9339

O Text \*\*\*-4425

Send Code

Back

\* By clicking Send Code, you consent to receive SMS messages (including text messages), and telephone calls (including prerecorded, artificial, and autodialed) from us, our agents, representatives, affiliates, or anyone communicating on our behalf at the specific number(s) you have provided to us. You certify, warrant, and represent that the telephone number you have provided us is your contact number and not someone else's. You represent that you are permitted to receive calls and text messages at the telephone number you have provided to us. You agree to promptly alert us whenever you stop using a telephone number.

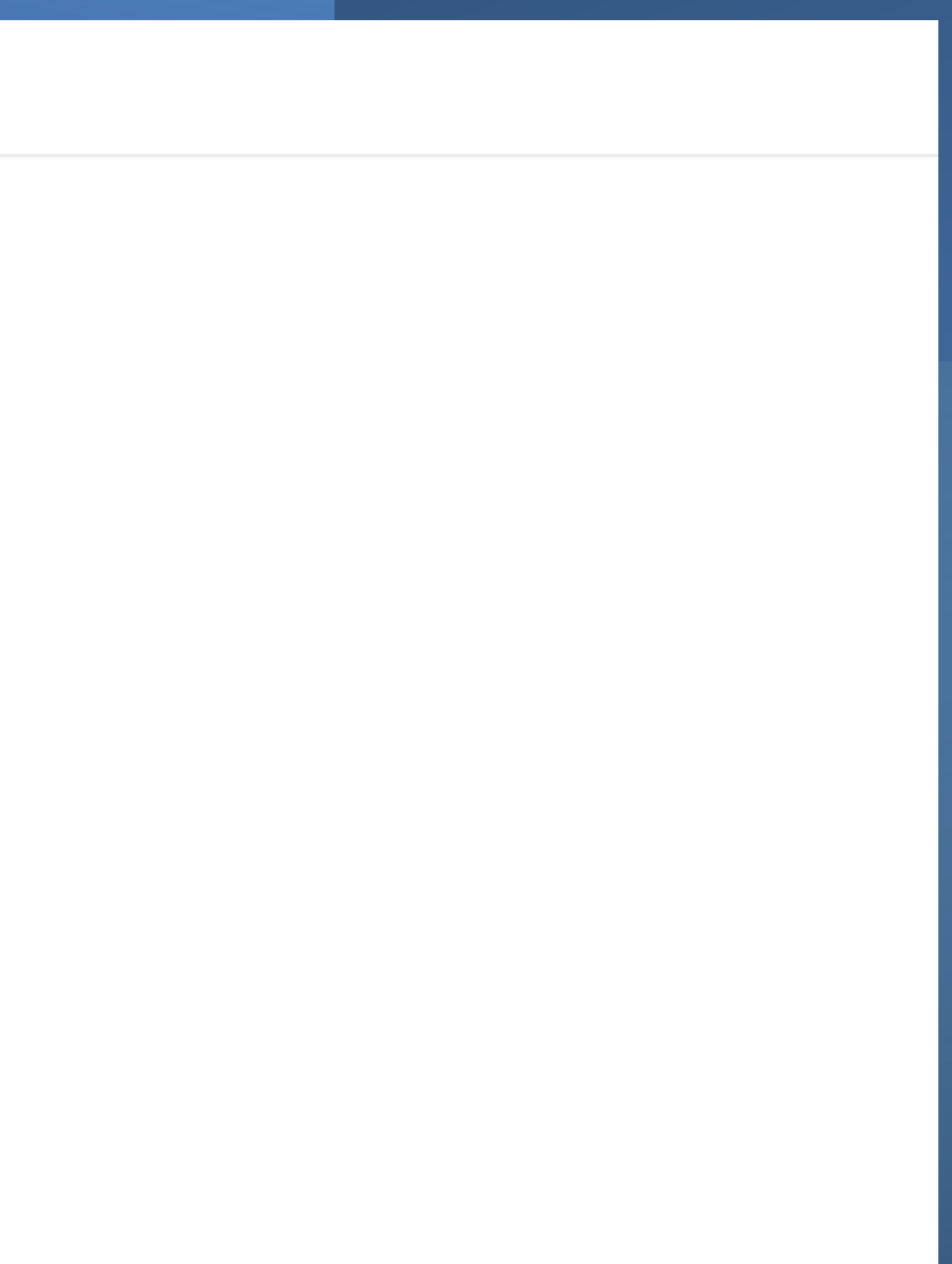

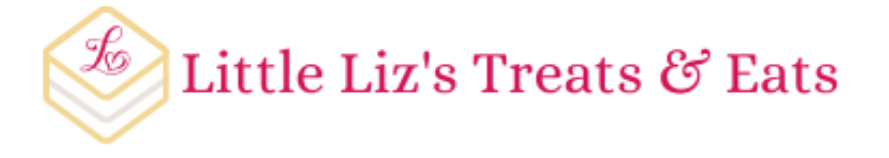

#### **Enter Security Code**

We'll enter the code we received into this box and click Verify to complete the login process.

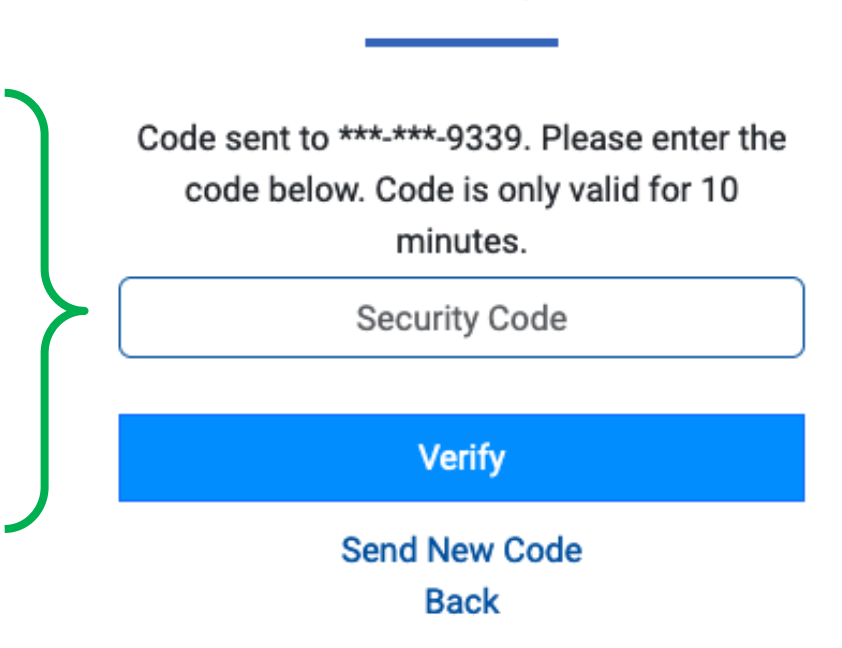

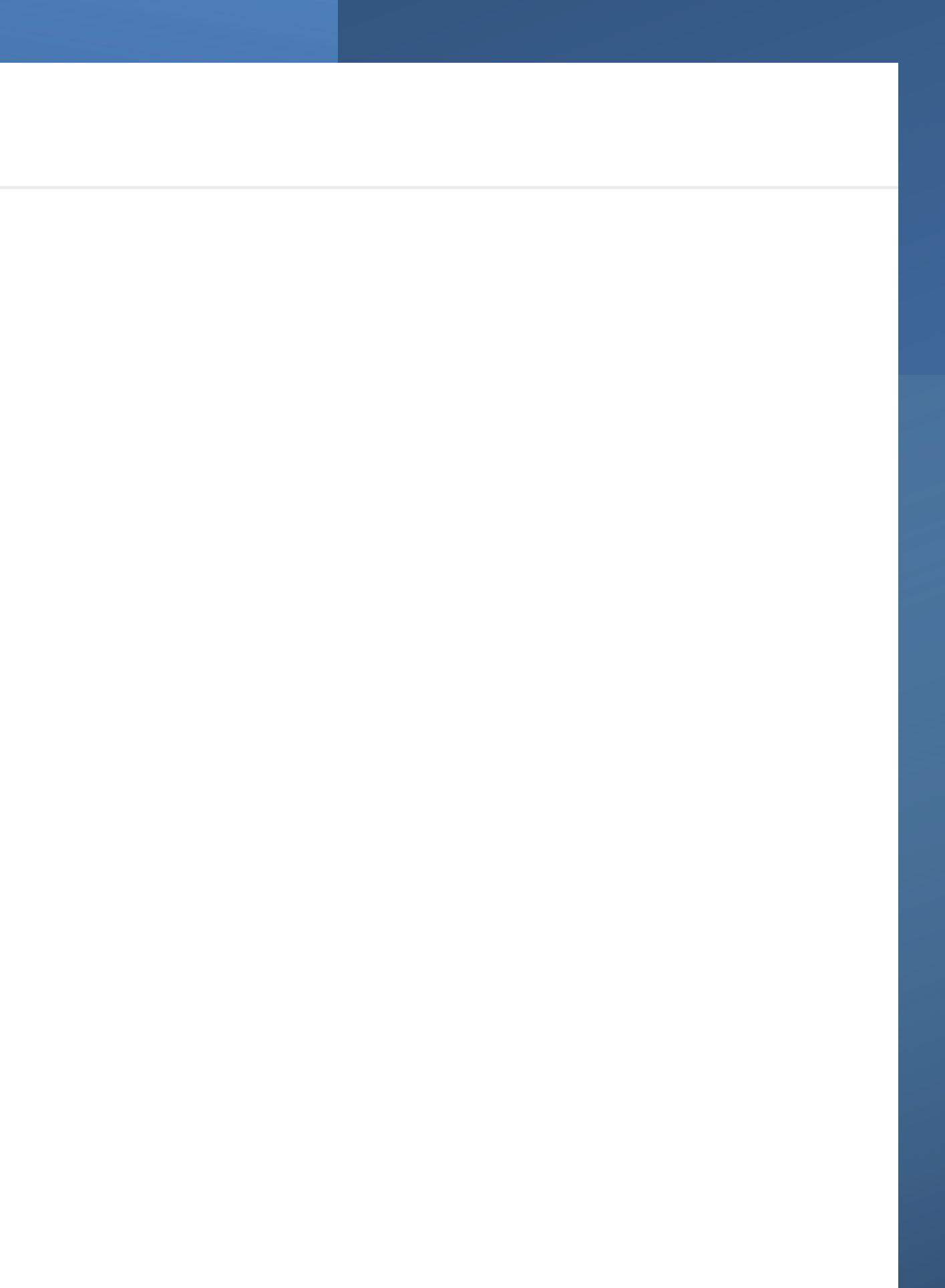

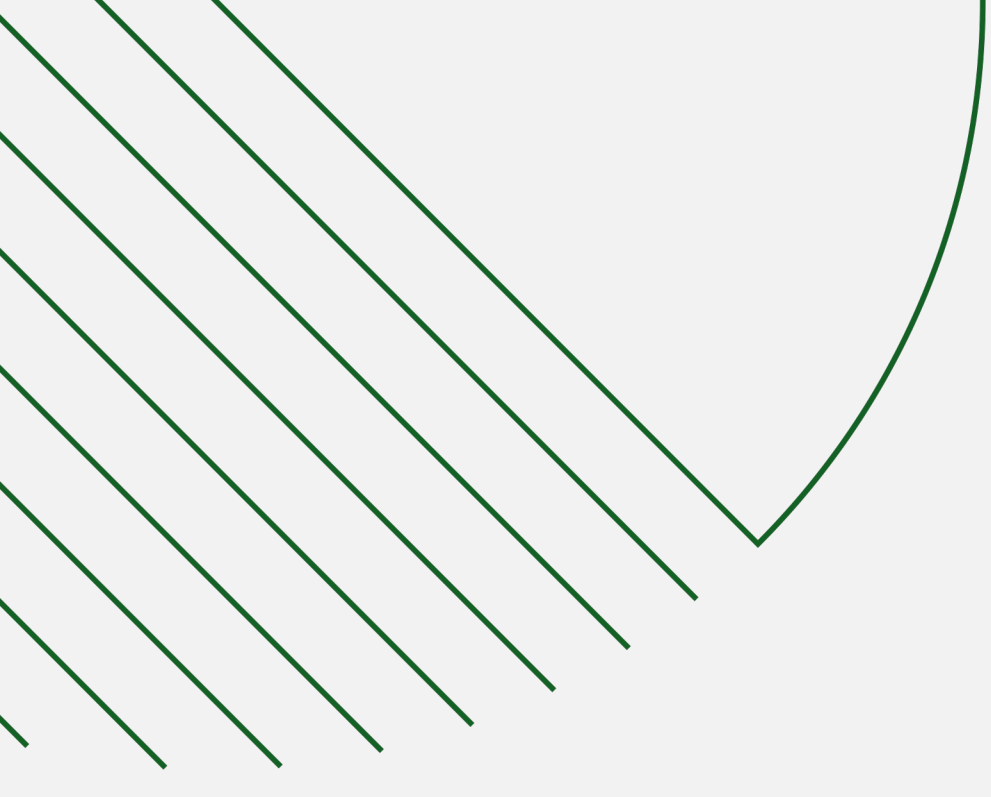

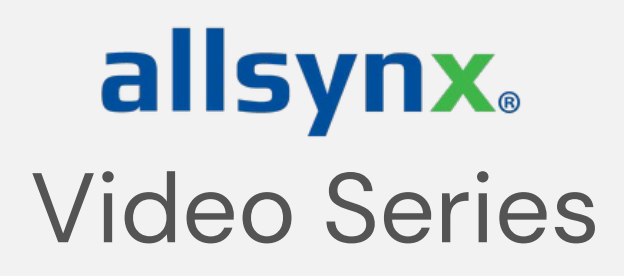

## HAPPY LEARNING!

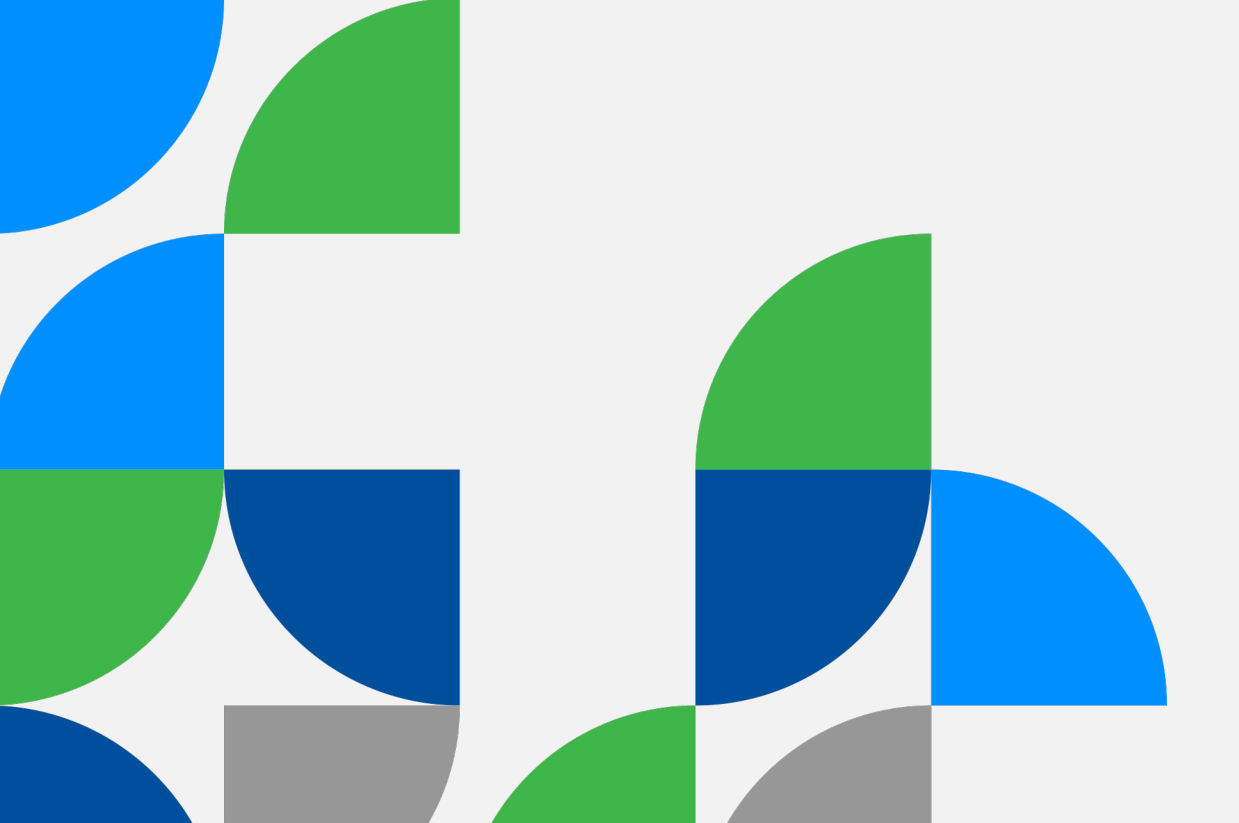

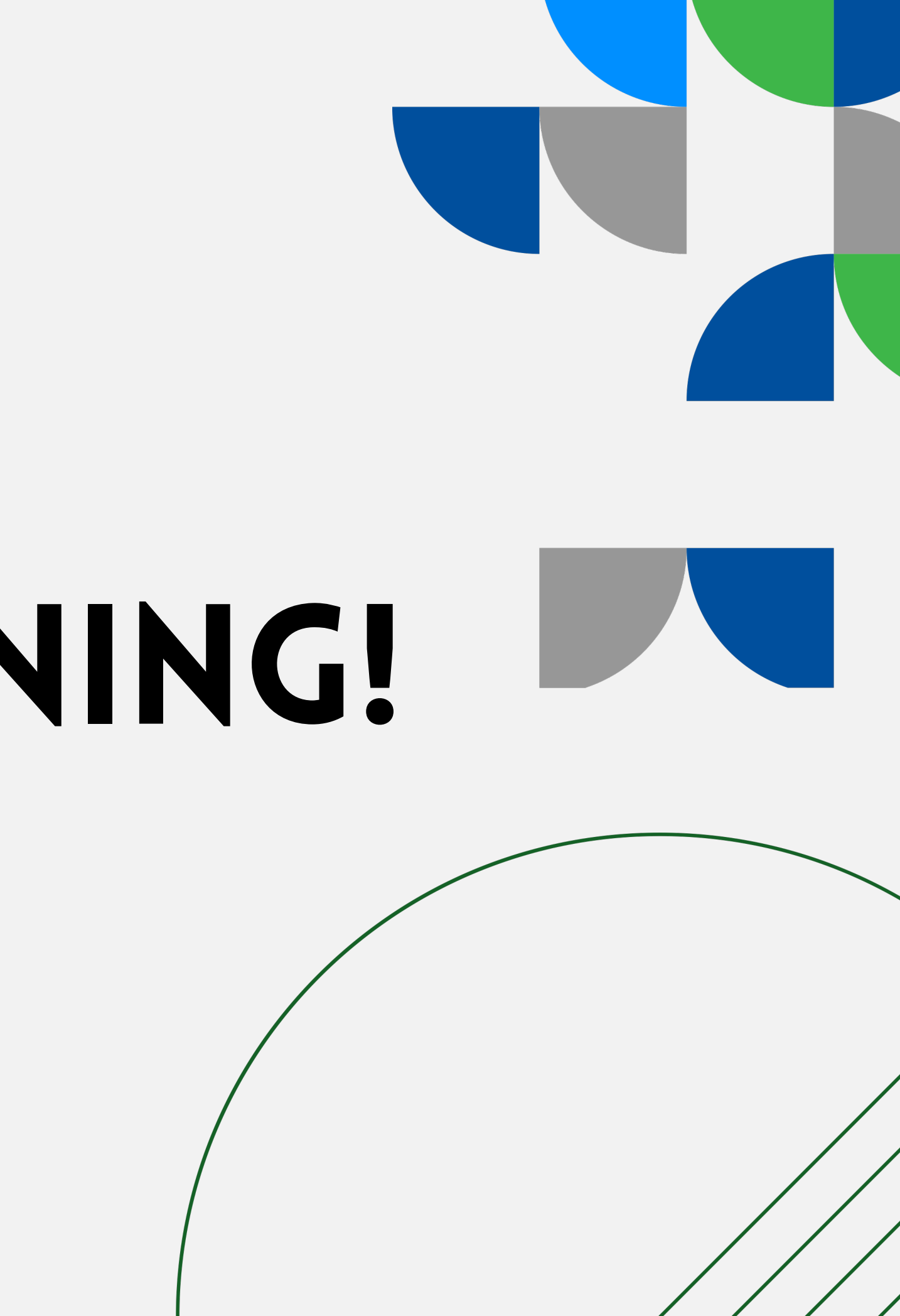